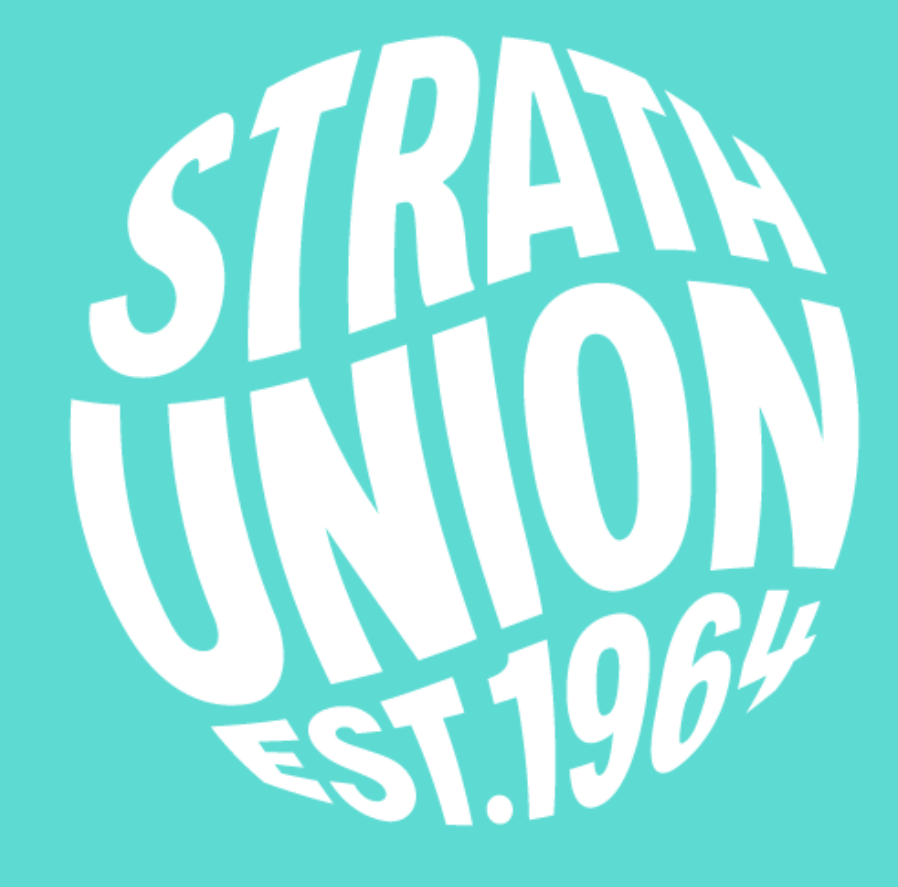

# Signing Up as a Volunteering Provider

A How to Guide for Community Organisations

STRATHCLYDE STUDENTS' UNION 90 John Street, Glasgow, G1 1JH www.strathunion.com 0141 567 5000

## Hello,

Thank you for considering advertising different opportunities in your organisation to students and recruiting volunteers through us.

We've put together this document to make signing up as a volunteering provider a bit easier for you, and to give you a better idea of what to expect from us. If you do find yourself stuck at any stage, or are unsure of anything, we are here to answer any questions – just get in touch.

Student volunteers are an excellent asset, and can bring a lot to your organisation. Students are usually flexible with they days and times they volunteer. They are ready to explore different roles and willing to learn or test out new skills. Students treat volunteering as an opportunity, and we could not be more proud of them for the enthusiasm, energy and commitment they bring to their roles.

Our organisation gives you access to the 21,000 students in our institutions by advertising your volunteering opportunities on our website, giving your organisation access to our campus, and featuring volunteering opportunities on our social media. We also provide support, rewards and recognition to all volunteers with social events designed for community volunteers, additional training opportunities, skills and hours recording, a discount card for those eligible, a volunteering certificate, and the chance to be nominated for a Strathclyde Volunteer Award.

We hope you find this guide useful. We're excited to work with you, and to see what volunteering opportunities you can offer to our students!

#### Sara Cowan

Vice President Volunteering & Development strathunion.vpvd@strath.ac.uk

Silja Slepnjov Student Opportunities Co-Ordinator s.slepnjov@strath.ac.uk

# What you will need to get started:

- A volunteer role description
- A designated contact person for volunteers
- Your charity registration number
- Copy of your public insurance policy
- A Volunteer Policy
- Copy of your Privacy Statement/Policy
- Copy of your expenses policy (if you have one)
- Copy of your expense claim form (if you have one)
- Your organisation's logo

### **How it works**

All students at Strathclyde have an account on our website. When they sign up, they create a volunteering profile, where they have marked different types of volunteering they might be interested in. They also log hours, record training sessions, and keep track of their skills through our website.

We advertise opportunities at www.strathunion.com/volunteering/. This section is a hub for all volunteers, including those involved in our clubs and societies, academic representation and sports, so it is one of the most visited pages on our website.

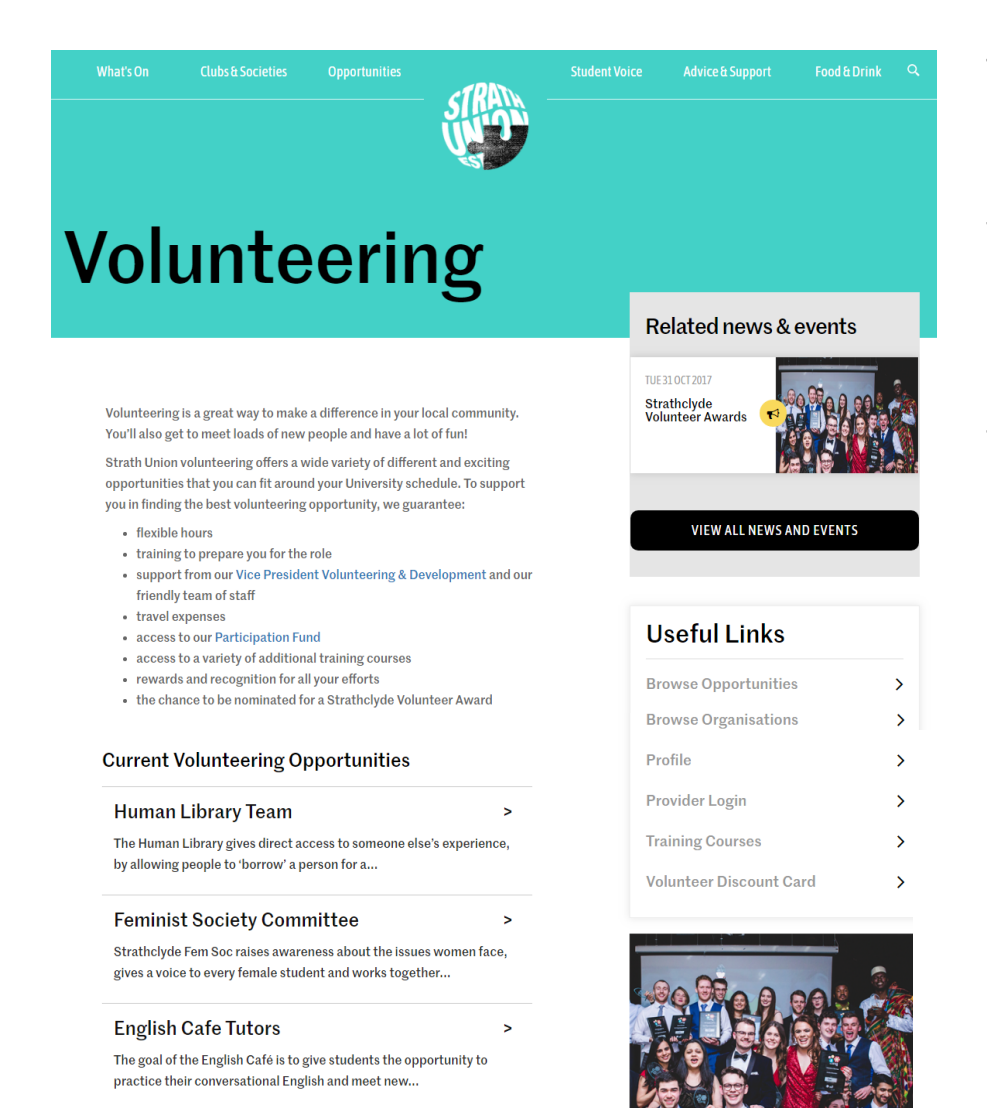

The page provides an introduction to what volunteering is about, shows volunteer tools, useful links and news, and also displays a scroll through list of 15 most recent opportunities.

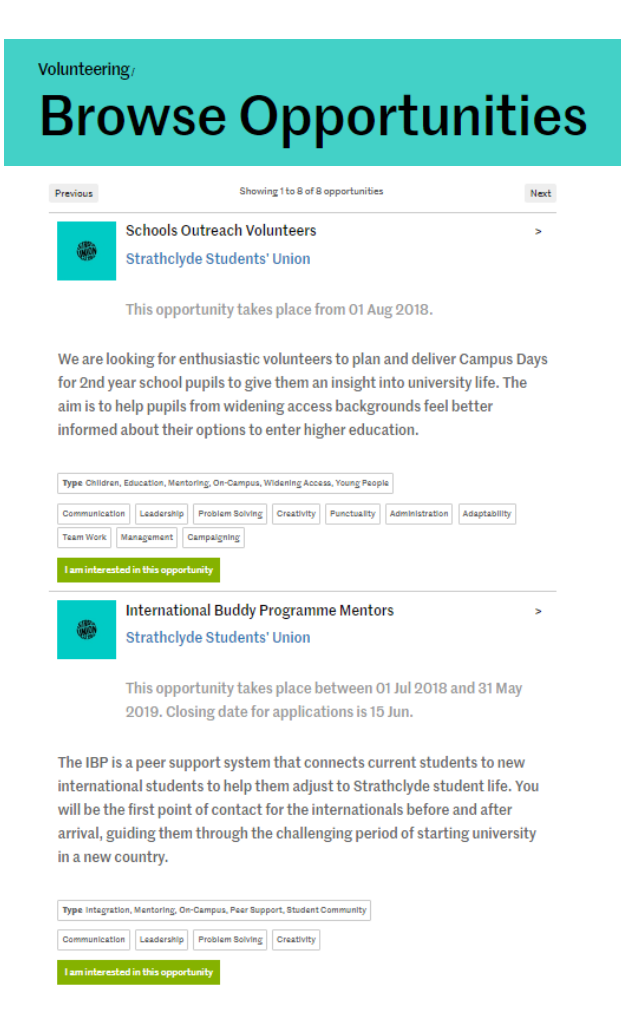

Under 'Browse Opportunities' students can:

- view all active opportunities
- see the opportunity duration and short description
- go to full role description
- go to a list of all opportunities in an organisation
- filter opportunities according to type of volunteering
- register their interest

#### Under 'Browse organisations' students can:

- view a list of all organisations
- view organisation descriptions
- find opportunities attached to specific organisations

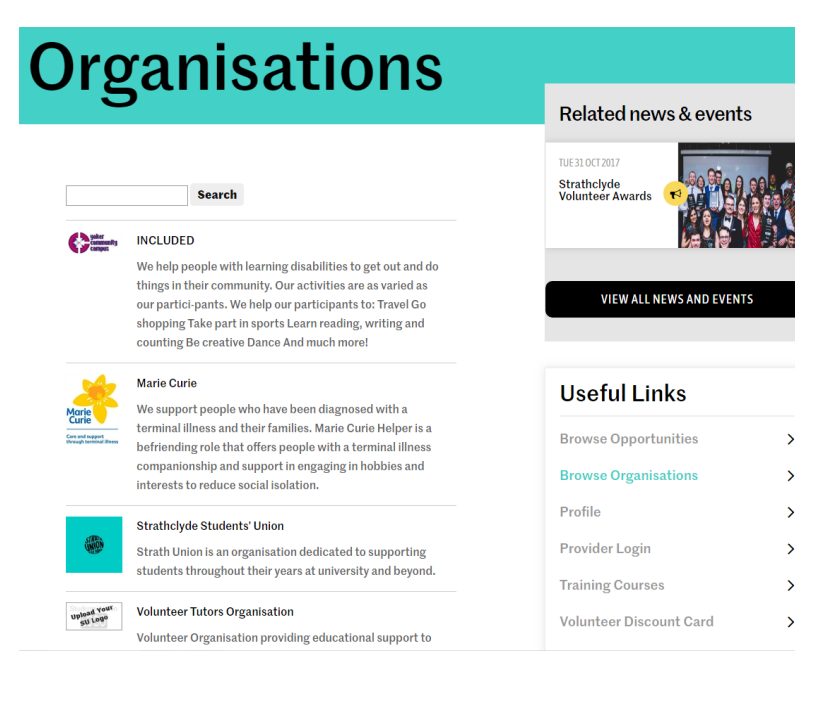

# **Registering your organisation**

All registered UK charities, social enterprises, non-profit organisation and public bodies are eligible to become volunteering providers.

First, you need to register your organisation on our website. To do this, go to www.strathunion.com/volunteering/providers/login/

Already registered? Login here

Click 'register'

|                                    | ng/Browse Organisations/                         |  |
|------------------------------------|--------------------------------------------------|--|
| Don't have a logit? Re<br>— Log in | gister here                                      |  |
| Enter the email add                | ress and password you chose during registration. |  |
| Password                           |                                                  |  |
| Login                              |                                                  |  |

| Fill in the form |
|------------------|
| you're           |
| redirected to    |

| , | Once you've      |
|---|------------------|
|   | finished filling |
|   | in the details   |
|   | click 'continue  |
|   | registration'    |

| iogisti                   | л убиг                   | ug       | unsauv   |    |
|---------------------------|--------------------------|----------|----------|----|
| tails Terms and condition | S                        | <u> </u> |          |    |
| Organisation details      |                          |          |          |    |
|                           |                          |          |          |    |
| Organisation name         |                          |          | 0        |    |
| *                         |                          |          |          |    |
| Location *                | (Please select)          | ¥ 🥝      |          |    |
| Description               |                          |          |          | 0  |
|                           |                          |          |          |    |
|                           |                          |          |          |    |
|                           |                          |          |          |    |
|                           |                          |          |          | 11 |
| Organisation contac       | t information            |          |          |    |
|                           |                          |          |          |    |
| Email address *           |                          |          | 0        |    |
| Phone number *            |                          |          | 0        |    |
|                           |                          |          |          |    |
| Web address               |                          |          | <b>v</b> |    |
| Postal address *          |                          |          |          |    |
|                           | Address line 1           |          |          |    |
|                           | Address line 2           |          |          |    |
|                           | Address line 3           |          |          |    |
|                           | Address line 4           |          |          |    |
|                           | Postcode                 |          |          |    |
|                           | Clear address            |          |          |    |
| Primary contact per       | son                      |          |          |    |
|                           |                          |          |          |    |
| You can add furthe        | r contacts once register | red.     |          |    |
| First name *              |                          | 2        |          |    |
| Last name *               |                          | 2        |          |    |
|                           |                          |          |          |    |
| Job title *               |                          |          |          |    |
| Email address *           |                          |          | 0        |    |
| Mahila ayark 👻            |                          |          | 2        |    |
| Mobile number *           |                          |          |          |    |

Next, you will be prompted to agree to our Terms and Conditions. This is a Service Level Agreement between us and your organisation. You can download a copy here.

Once you've accepted the T&Cs, you will be asked to provide the following:

- Public liability insurance details
- A PDF copy of the policy

Click 'continue' to move on to the next section

### **Provider details**

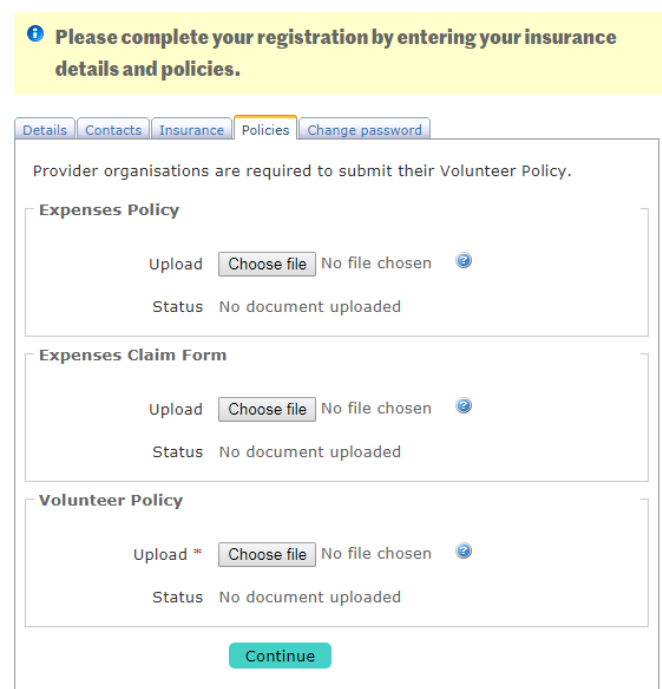

#### **Provider details**

• Please complete your registration by entering your insurance details and policies.

|  | Details | Contacts | Insurance | Policies | Change password |
|--|---------|----------|-----------|----------|-----------------|
|--|---------|----------|-----------|----------|-----------------|

| Provider organisations are required to submit their Public Liability Insurance |
|--------------------------------------------------------------------------------|
| Public Liability Insurance                                                     |
| Insurer name *                                                                 |
| Policy number *                                                                |
| Expiry date *                                                                  |
| Upload policy Choose file No file chosen<br>document (PDF) *                   |
| Continue                                                                       |

Here you will be asked to upload your:

- Expenses Policy\*
- Expenses Claim Form
- Volunteer Policy

These can be either in Word or PDF format.

Click 'continue' to submit your registration information to us.

You will receive an email confirmation of your submission. We will review the registration within 3 working days. In some cases, we may request additional information before approving your registration. As soon as your registration is approved, you will be able to upload a logo, add and edit volunteering opportunities, and manage your volunteers through our website.

# **Adding opportunities**

Once your registration has been approved, you will be able to add volunteering opportunities. These will link to the Browse Opportunities list and your organisation's profile.

First, you will need to log in through: www.strathunion.com/volunteering/providers/login/

| Provider details Opportunities                                        | Click on this button to get                                                                                                    |
|-----------------------------------------------------------------------|----------------------------------------------------------------------------------------------------|
| Logged in as Strathclyde Students' Union                              | started                                                                                                    |
| <b>Opportunities</b><br>• Add new opportunity                         | You can now add:                                                                                                    |
| Show opportunities with status (All current)                          | • General information about<br>the role, including                                                                                                    |
| Copportunity Details Dates / Applying Volunteers Activity types Emplo | <ul> <li>Role title &amp; summary</li> <li>Number of volunteers</li> <li>Benefits to self &amp; others</li> <li>Training information</li> </ul>        |
| Role Summary *  0/300  0                                              | <ul> <li>Support &amp; supervision details</li> <li>Duration of the opportunity</li> <li>Application deadlines</li> <li>Interest categories</li> </ul> |
| Contact person * Slepnjov, Silja •                                    | Employability skills                                                                                                    |
| Number of volunteers required                                         | You can click 'continue' to move<br>between sections, or select a<br>tab to jump to.                                                                   |

The next step is crucial: go to the 'Save Changes' tab and click on the green button to complete adding the opportunity.

| Opportunity Details [ | Dates / Applying Volunteers | Activity types Employability | y skills Save Changes |  |
|-----------------------|-----------------------------|------------------------------|-----------------------|--|
| Save changes          |                             |                              |                       |  |
|                       |                             |                              |                       |  |
| Back                  |                             |                              |                       |  |

The form does not save automatically, so you will lose all the information you have entered if you navigate away from the page without saving the changes.

The opportunity need to be approved by us - we will do this within 3 working days.

## **Managing volunteers**

Volunteers can now apply to your opportunity! If they do, the contact person in your organisation receives a notification.

To accept a volunteer, go to

www.strathunion.com/volunteering/providers/login/

- click 'Edit opportunity'
- select the 'Volunteers' tab
- Click the green tick button

#### **Edit opportunity**

• This opportunity is approved and active.

| Applied Ac Applied Ac | ccepted Not accepted Withdrawn All |       |             |          |   |   |
|-----------------------|------------------------------------|-------|-------------|----------|---|---|
| Name                  | Email                              | Phone | Applied     | Status   |   |   |
| a''''.'''             | · · · · · · · · ·                  |       | 10 Jun 2018 | Applied  | 0 | ( |
| в                     | ,                                  |       | 09 Jun 2018 | Applied  | 0 | ¢ |
| D                     |                                    |       | 31 May 2018 | Applied  | 0 | • |
| Mart, the second      | · · · · · · · · · · ·              |       | 29 May 2018 | Applied  | 0 | ¢ |
| M C LL C M            |                                    |       | 18 May 2018 | Accepted |   | • |
| м                     | · ··                               | **    | 16 May 2018 | Accepted |   | ¢ |
| к                     | ···· - ··                          |       | 06 May 2018 | Accepted |   | 6 |

You can also stop a volunteer's placement by clicking the red button. The window will also show you the contact details. You can download a sign-in sheet, which will list all the volunteers' names.

Note that in accordance with the General Data Protection Regulation (GDPR), any data that you store outside of our website platform should be encrypted, or in the case of paper copies, kept in a secure, locked location. No personal data should be shared with a third party without explicit, written consent from the individual(s) whose data might be affected.

This should give you all the tools you need to start working with our volunteers. If you have any questions, please don't hesitate to get in touch.

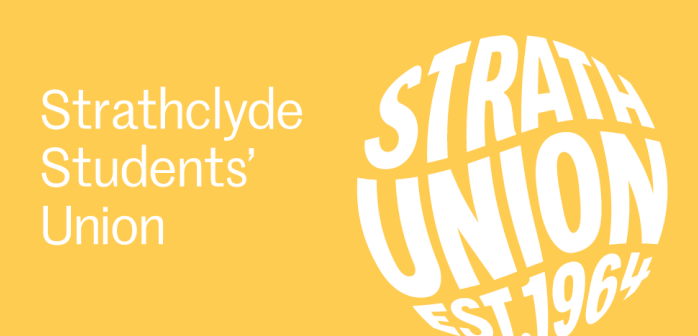

A charity registered in Scotland No: SC005914. Registered company in Scotland No: SC568857